## SÅDAN ÆNDRER DU DIT INSTAGRAM BRUGER- ELLER VISNINGSNAVN, PÅ DIN MOBIL APP ELLER PÅ EN COMPUTER

Instagram genkender dig på to måder - ved hjælp af dit visningsnavn eller dit @brugernavn. Du kan til enhver tid ændre disse navne.

For at ændre dit Instagram-navn, skal du gå til din webprofilside, eller bruge en mobil app, og vælge at redigere din profil.

Du kan ændre både dit viste navn og brugernavn, enten fra din Instagram mobil app, eller på din computers browser. Husk på, at selvom du kan ændre dit visningsnavn til lige hvad du vil - det behøver ikke at være unikt forholder det sig anderledes med dit brugernavn. Dit brugernavn må ikke være anvendt af en anden bruger, og Instagram vil give dig besked, hvis dit foretrukne brugernavn ikke er tilgængeligt. Du vil ikke være i stand til at gemme dine ændringer, før du har valgt et unikt brugernavn.

## SÅDAN ÆNDRER DU DIT VISNINGSNAVN OG @BRUGERNAVN

PÅ DIN INSTAGRAM MOBIL APP

1. Åbn Instagram app'en på din mobiltelefon.

**2.** Tryk på dit konto-ikon i bunden til højre på skærmen for at åbne din profilside. (Fremhævet nedenfor).

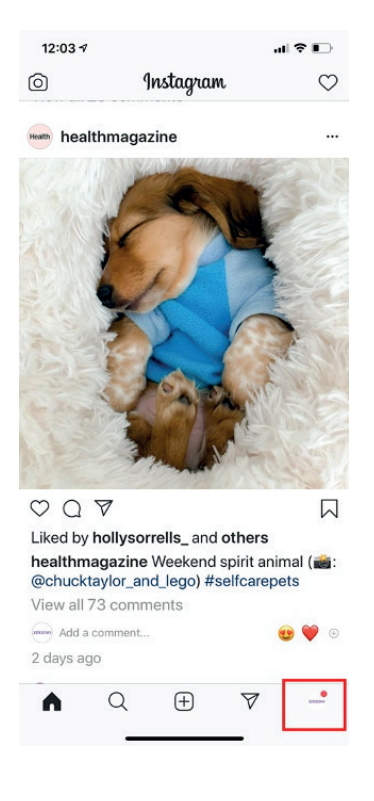

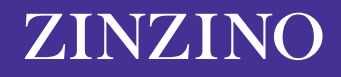

**3.** Klik på kontonavnet øverst på skærmen, og vælg den konto, som du vil ændre, hvis du har mere end én konto tilknyttet app'en.

| zinzinoofficial 🛛 🚍                                                                                                    |
|----------------------------------------------------------------------------------------------------|
| ZINZINO<br>116 9,063 46<br>Posts Followers Following<br>Zinzino<br>Product/Service<br>Discover the Astonishing Health<br>Broakthrough from Scandinavia |
| 21X21N0 zinzinoofficial   9,063 followers Add close friends                                                                                            |
| zinzinoaustralia<br>• 1 message                                                                                                    |
| zinzino teamzinzino                                                                                                    |
|                                                                                                    |
|                                                                                                    |
| + Log in or create new account                                                                                                    |

Sørg for, at det er den rigtige konto, som du vælger at ændre.

4. Klik på "Redigér profil".

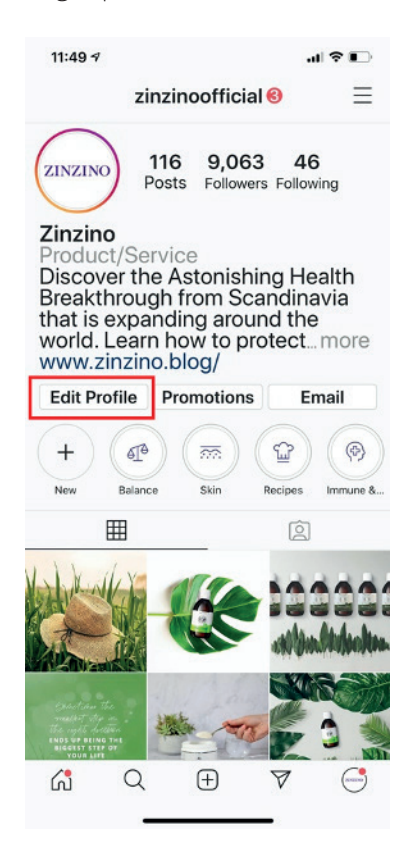

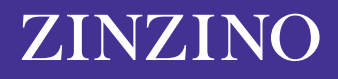

**5.** Klik på feltet ved siden af navn eller brugernavn på Redigér profil-siden, og indtast dine ændringer. Tryk på "Færdig" når du er klar til at gemme dine ændringer.

| 11:51 🕫     |                                                                |                                                                 | al 🕈 🗉                                      | ⇒  |
|-------------|----------------------------------------------------------------|-----------------------------------------------------------------|---------------------------------------------|----|
| Cancel      | Edit F                                                         | Profile                                                         | Dor                                         | ne |
|             | ZINZ                                                           | ZINO                                                            |                                             |    |
|             | Change pr                                                      | ofile phot                                                      | 0                                           | _  |
| Name        | Zinzino                                                        |                                                                 |                                             |    |
| Username    | zinzinoofficial                                                |                                                                 |                                             |    |
| Website     | http://www.zinzino.blog/                                       |                                                                 |                                             | _  |
| Вю          | Discove<br>Astonis<br>Breakth<br>Scandir<br>expand<br>world. L | er the<br>hing He<br>rough f<br>navia th<br>ing arou<br>earn he | ealth<br>from<br>lat is<br>und the<br>ow to | 9  |
| Public bu   | isiness inf                                                    | ormation                                                        |                                             |    |
| Page        |                                                                |                                                                 | Zinzino                                     | >  |
| Category    |                                                                | Produc                                                          | t/Service                                   | >  |
| Contact of  | options                                                        |                                                                 | Email                                       | >  |
| Profile dis | splay                                                          | Nor                                                             | ne hidden                                   | >  |
|             |                                                                |                                                                 |                                             |    |

Du kan redigere felterne med Navn og Brugernavn på Redigér profil-siden.

## SÅDAN ÆNDRER DU DIT INSTAGRAM-NAVN I EN BROWSER

- **1.** Navigér til <u>Instagram.com</u> i en browser.
- 2. Klik på konto-ikonet øverst til højre på skærmen.

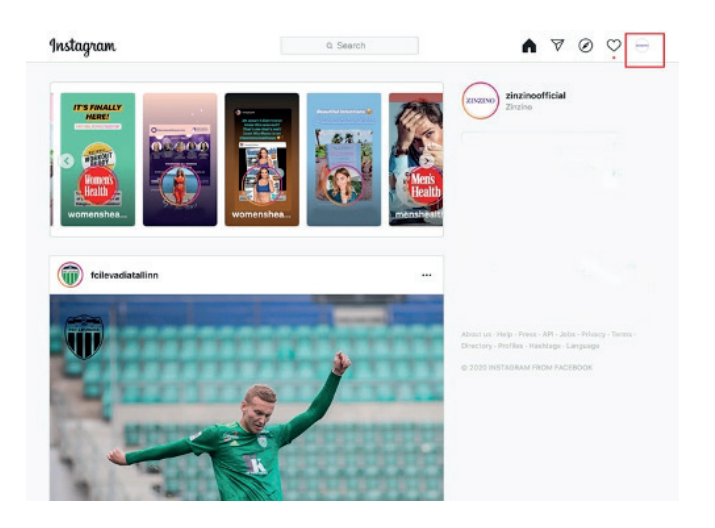

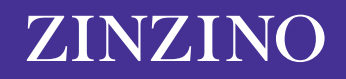

3. Klik på "Redigér profil".

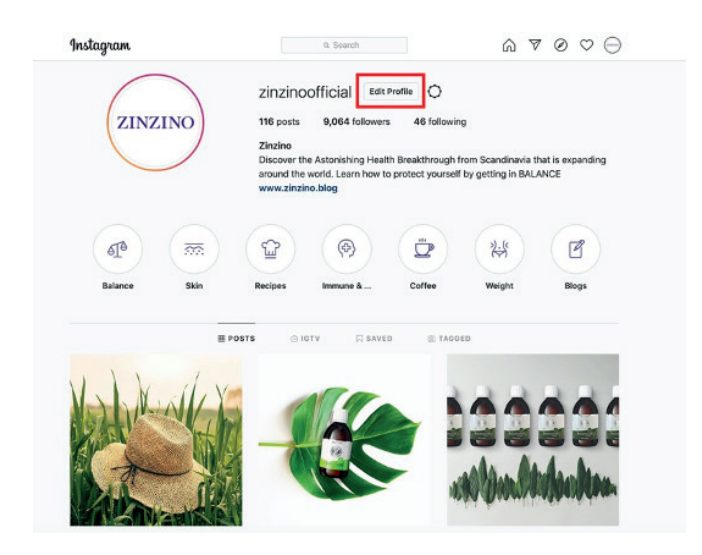

**4.** Klik i navn- eller brugernavnsfeltet, og indtast dine ændringer. Tryk på "Indsend" når du er klar til at gemme dine ændringer.

| Edit Profile          | anana                          | zinzinoofficial                                                                                                    |
|-----------------------|--------------------------------|----------------------------------------------------------------------------------------------------|
| Change Password       |                                | Change Profile Photo                                                                                                 |
| Anne and Moheitae     | Name                           | Zinzino                                                                                                    |
| Apps and inclusion    | Username                       | zinzinoofficial                                                                                                    |
| Email and SMS         | Michalta                       | http://www.clarine.html                                                                                              |
| Push Notifications    | website                        | http://www.zinzino.biog/                                                                                             |
| Manage Contacts       | Bio                            | Discover the Astonishing Health<br>Breakthrough from Scandinavia that is<br>expanding around the world. Learn how to |
| Privacy and Security  |                                | Private Information                                                                                                  |
| Login Activity        | Email                          |                                                                                                    |
| Emails from Instagram | Phone Number                   |                                                                                                    |
|                       | Gender                         | Gender                                                                                                    |
|                       | Similar Account<br>Suggestions | Include your account when<br>recommending similar accounts<br>people might want to follow. [?]                       |

Du kan også ændre dit navn og brugernavn i en browser.

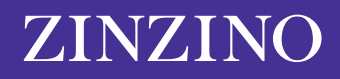